# EVA portaali kasutusjuhend lõppkasutajatele

**Kehtib:** Solidsoft Reply EtMVS-i 15. **Versioon:** 11.0

**Sihtrühm:** apteegid, hulgimüüjad ja haiglad PAKENDITE MANUAALNE KONTROLLIMINE

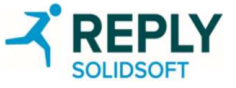

## Erakorralise kontrolli rakendus (EVA)

## PAKENDITE MANUAALNE KONTORLLIMINE

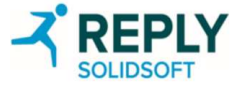

### EVA – mis on EVA ja kuidas seda kasutada?

- Erakorralise kontrolli rakendus (EVA) aitab tagada süsteemi talitluspidevust kliendisüsteemi rikke korral. Sellele pääseb juurde igast arvutist, millega on ühendatud klaviatuur ning mis võimaldab kasutada veebibrauserit ja internetti.
- EVA-le pääseb juurde iga riigi jaoks kordumatu veebi-URL-i kaudu.
- EVA-t saab kasutada ravimipakendite kontrollimiseks ja kasutuselt kõrvaldamiseks. See ei toeta skannerit ega ole ette nähtud kasutamiseks integreeritud kliendisüsteemi püsiva asendajana.
- See ravimipakendite kontrollimise meetod on mõeldud kasutamiseks siis, kui elektroonilise müügikoha seadmed (näiteks kassa) pole apteegis või hulgimüüja juures parajasti saadaval.
- Üksikisikutel, kes soovivad seda rakendust kasutada, peab riiklikus süsteemis olemas olema juba kinnitatud kasutajakonto, mis on seadistatud EtMVS-i haldusportaali kaudu. Kasutajad peavad olema registreerimisprotsessi edukalt läbinud.
- EVA-ga kaasnevad valikud sõltuvad kasutaja tüübist. Apteegist kasutajatele ja hulgimüüjast kasutajatele pakutakse erinevaid valikuid.
  - Apteekrid saavad pakendeid kasutuselt kõrvaldada järgmises vormis: hävitatud, näidis ja tarnitud.
  - Hulgimüüjad saavad pakendeid kasutuselt kõrvaldada järgmises vormis: hävitatud, näidis, tarnitud, lukustatud, eksporditud ja varastatud.
- Märkus. Pakendi taasaktiveerimine EVA kaudu ei ole lubatud, samuti pole lubatud toodet kasutuselt kõrvaldada tasuta näidisena, mis ei ole sama kasutuselt kõrvaldamise vorm, nagu eespool nimetatud näidis.

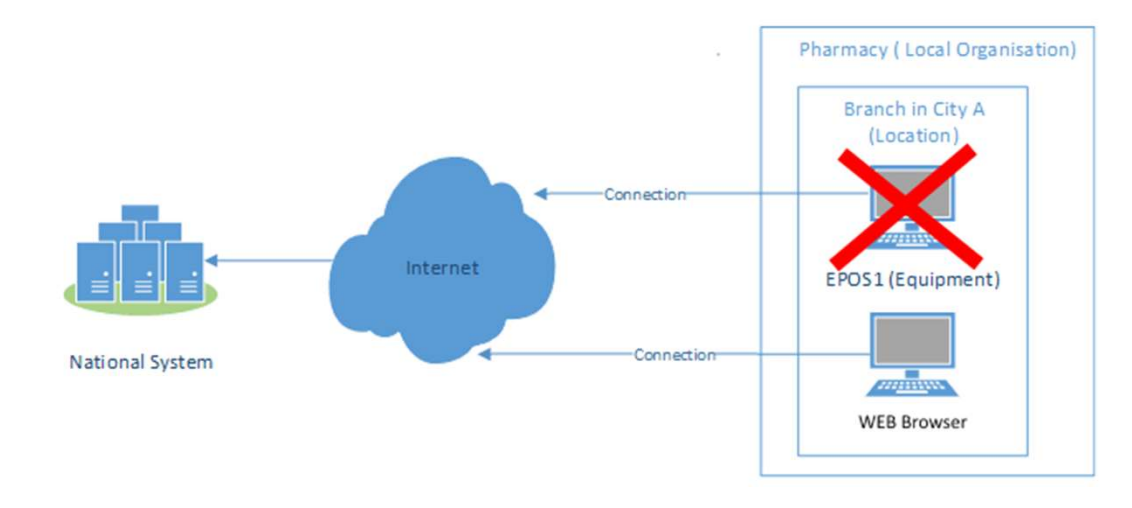

#### EVA kliendi nõuded

- Riistvara: klaviatuuri ja hiire ühendamise võimalus; värviline ekraan, mille eraldusvõime on vähemalt 1280 × 600.
- Operatsioonisüsteem (OS): mis tahes OS, mida Microsoft parajasti toetab.
- Brauser: mis tahes brauser, mida Microsoft, Google või Mozilla parajasti toetab. Vajalik on JavaScript.
- Võrk: piiramatu juurdepääs TCP-võrgupordile.
- Internetiühendus: jah

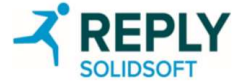

## EVA – portaali URL-id

| Igal riiklikul ravimite ehtsuse kontrolli organisatsioonil on oma EVA, millele pääseb juurde kordumatu URL-i kaudu.                         |                        |
|----------------------------------------------------------------------------------------------------|------------------------|
|                                                                                                    |                        |
| Bulgaaria:                                                                                                    | https://eva-bg.nmvo.eu |
| Horvaatia:                                                                                                    | https://eva-hr.nmvo.eu |
| Küpros:                                                                                                    | https://eva-cy.nmvo.eu |
| Tšehhi Vabariik: <u>https://eva-cz.nmvo.eu</u>                                                                                              |                        |
| Taani:                                                                                                    | https://eva-dk.nmvo.eu |
| Island:                                                                                                    | https://eva-is.nmvo.eu |
| Soome:                                                                                                    | https://eva-fi.nmvo.eu |
| lirimaa:                                                                                                    | https://eva-ie.nmvo.eu |
| Leedu:                                                                                                    | https://eva-lt.nmvo.eu |
| Malta:                                                                                                    | https://eva-mt.nmvo.eu |
| Sloveenia:                                                                                                    | https://eva-si.nmvo.eu |
| Rootsi:                                                                                                    | https://eva-se.nmvo.eu |
| Šveits:                                                                                                    | https://eva-ch.nmvo.eu |
|                                                                                                    |                        |
| Valitud EVA kasutamiseks avage sobiv veebibrauser ja sisestage enda riigi URL aadressiväljale, seejärel klikkige klaviatuuril enter-klahvi. |                        |

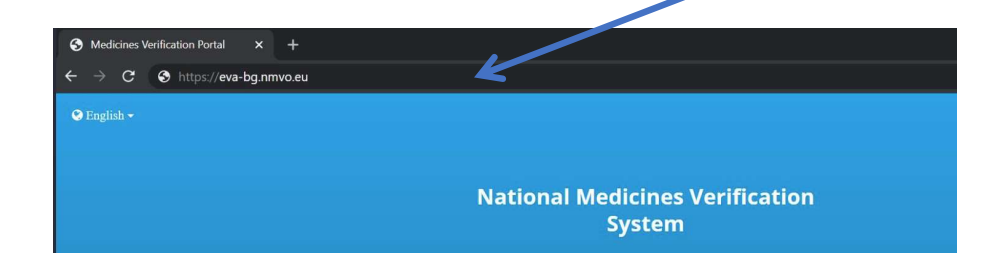

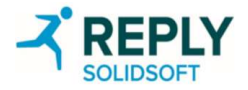

## EVA – portaali sisselogimine

### National Medicines Verification System

#### Authorised Users Only

#### **User Name**

pharmacysuperuser@example.com

#### Password

......

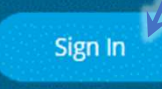

If you have forgotten your User Name, please contact a User Administrator in your Organisation.

If you have forgotten your password, please use the following link and carefully follow the instructions: <u>Password Reset</u>

- 1. Sisestage sisselogimisaknas oma kasutajanimi ja parool (kasutajanimi on meiliaadress).
- Klikkige "Sign In" ("Logi sisse").

3.

- Valige ripploendist oma praegune füüsiline asukoht. See loend koostatakse haldusportaali kaudu edastatud asukohaandmete põhjal. Kasutaja peab olema asukohaga seotud, kuna kõigi kasutuselt kõrvaldatavate pakenditega peab olema seotud kasutuselt kõrvaldamise asukoht.
- Kui kasutajale on vaikeasukoht juba määratud, ei paluta tal enam asukohta valida.
- Klikkige uuesti "Sign In" ("Logi sisse").

## **National Medicines Verification System** Authorised Users Only User Name pharmacysuperuser@example.com Password Location Test Location 1 Sign In If you have forgotten war User Name, please contact a User Administrator in war Organisation. If you have forgotten your password, please use the following link and carefully follow the instructions: Password Reset

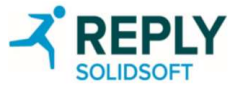

## EVA – avaleht

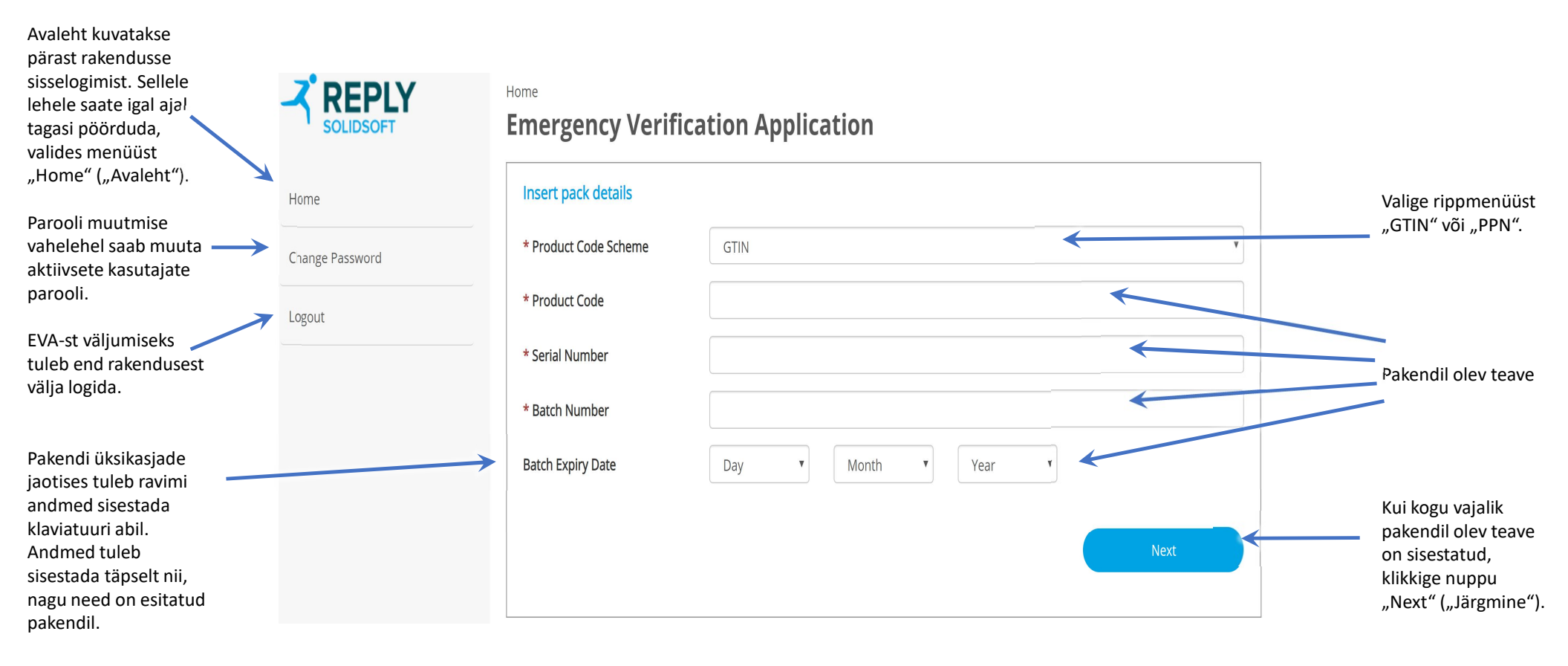

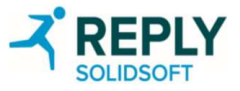

## EVA – pakendi toimingud – apteek – kontrollimise õnnestumine

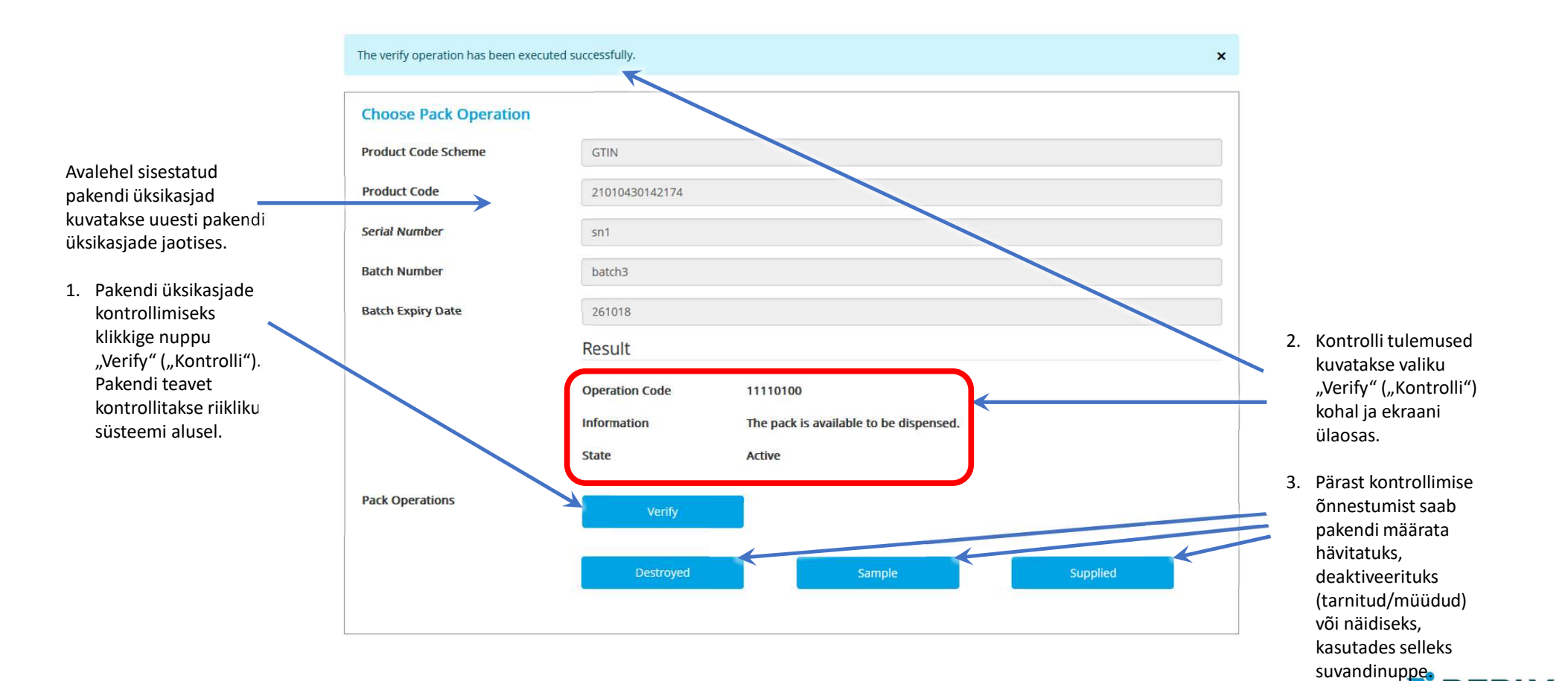

## EVA – pakendi toimingud – apteek – kontrollimise ebaõnnestumine

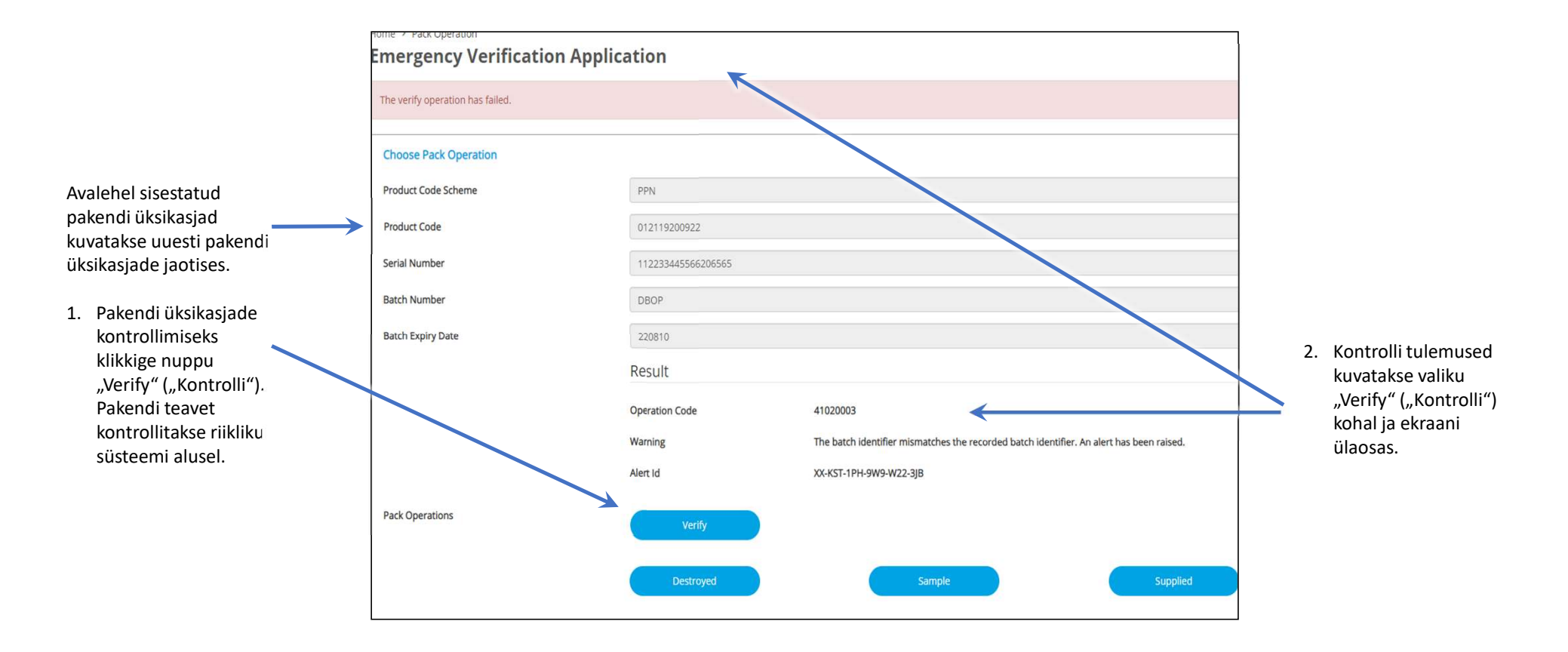

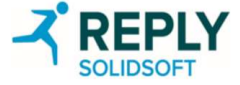

## EVA – pakendi toimingud – hulgimüüja – kontrollimise õnnestumine

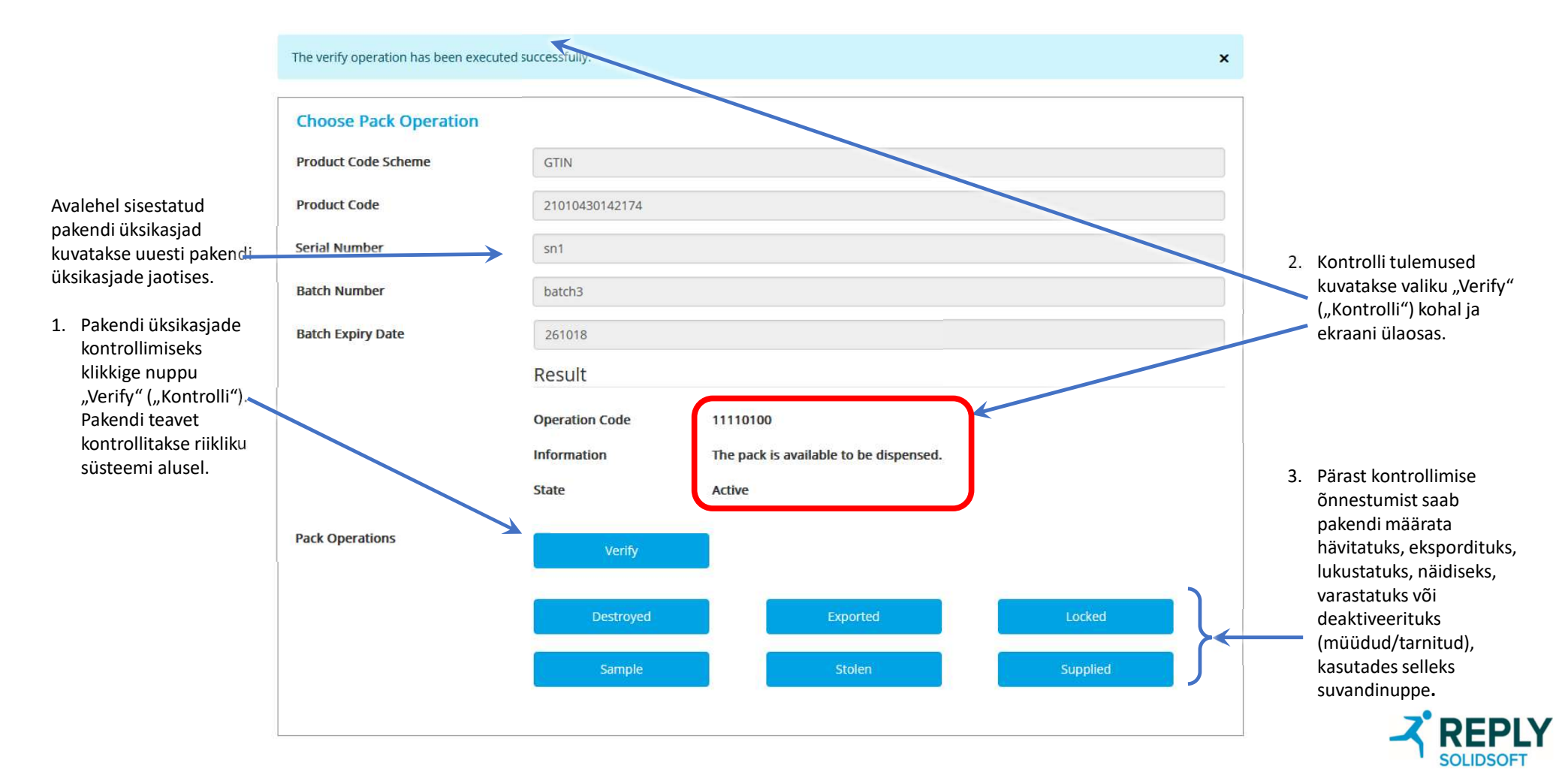

## EVA – parooli muutmine

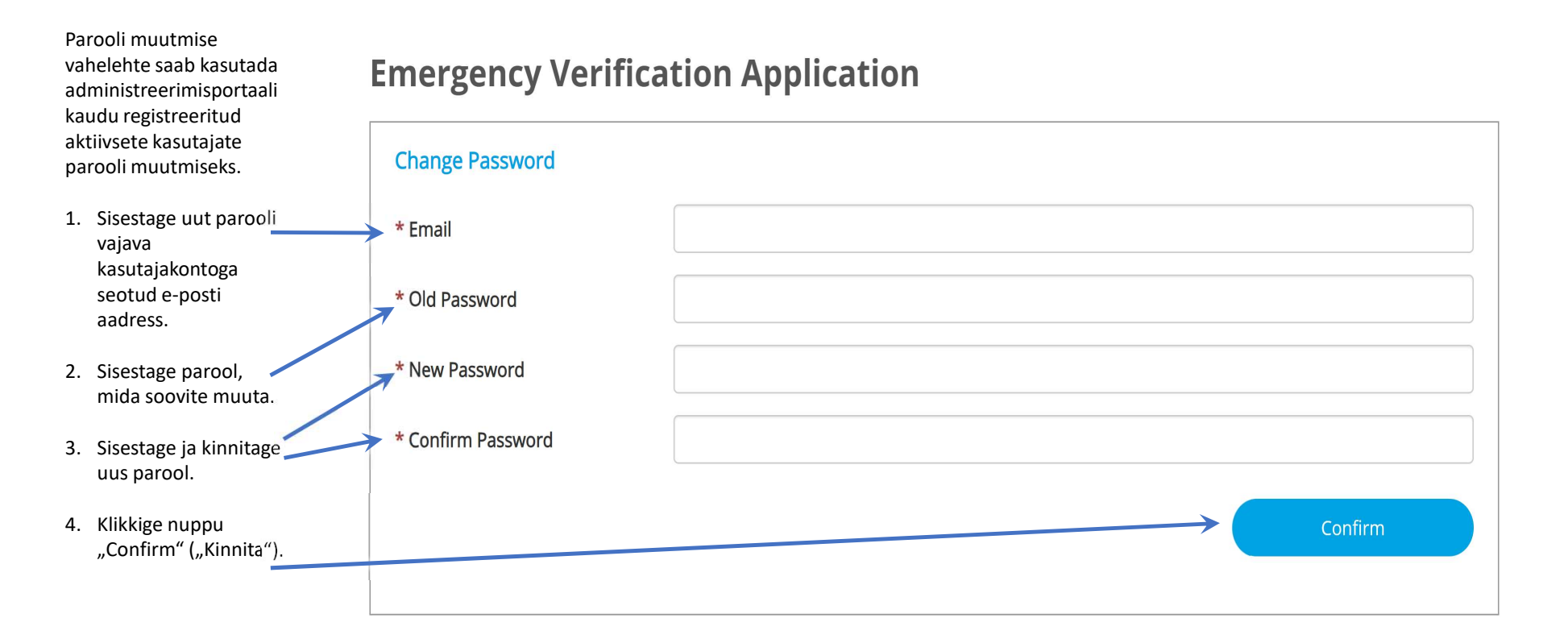

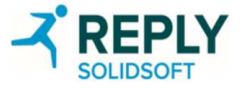